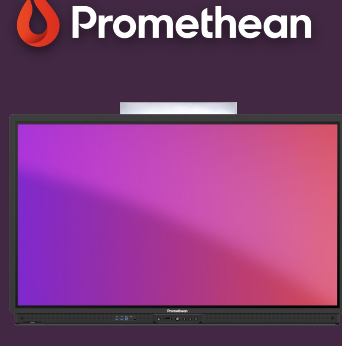

## FONCTIONS DE LA TÉLÉCOMMANDE

## Apprenez à utiliser la télécommande pour contrôler votre ActivPanel.

## **Télécommande**

Avec la télécommande, vous pouvez facilement naviguer dans les outils de votre ActivPanel depuis n'importe où dans la salle de classe.

- Utilisez le bouton Power pour allumer votre ActivPanel.
- Appuyer sur le bouton flamme
  Promethean pour accéder au menu principal.
- Utilisez les flèches pour naviguer vers l'option de votre choix et le cercle pour sélectionner votre objet.
- Utilisez le bouton Retour pour revenir à l' écran précédent.
- Sélectionnez le bouton freeze pour figer l'image actuelle sur votre écran à partir d'un appareil connecté.
- Utilisez les boutons de volume pour augmenter ou diminuer le volume du son de votre ActivPanel.
- Utilisez le bouton source pour basculer entre les appareils connectés.
- Sélectionnez le bouton tactile pour activer ou désactiver la fonction tactile.
- Utilisez le bouton Paramètres pour régler les paramètres audio, visuels et d'interaction de votre ActivPanel.

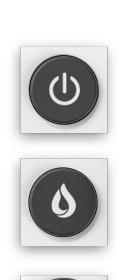

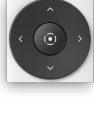

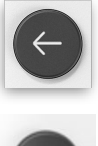

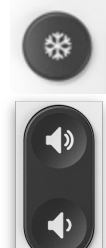

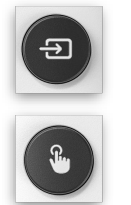

Si vous ouvrez un document PowerPoint ou Google Slides dans le navigateur Chromium, vous pouvez utiliser la télécommande pour naviguer dans vos diapositives et faire avancer la présentation.

O Promethean

(1)